Benefits:

- Breaks up information into categories
- Ability to customize for specific grading period
- Ability to add signature line for parents

- Includes average for class
- Best looking
- Ability to customize template

To Create:

- 1. Login to skyward
- 2. Click "Gradebook"
- 3. Choose the class by clicking the Gradebook link
- 4. At the top of the screen hover over "Reports" to see the tan list of options
- 5. Click on "Enhanced Multi-Class Progress Report"

| R          |          |        |               | Top     | So        |          | /Plai   | ns Jui           | nior High                                      | ₩ <u>Vi</u> € | <u>w Tut</u>      |
|------------|----------|--------|---------------|---------|-----------|----------|---------|------------------|------------------------------------------------|---------------|-------------------|
| adebook    | Main S   | Screer |               | 164     |           |          | AN C    | ass. <u>00</u> 2 | 20 / 04 Plu.2 ENGLISH 0                        | <u></u>       | Istome<br>Drint ( |
| CCAC -     | Assianm  | onte - | Attenda       |         | ategories | Grade Ma | arke Po | etina 🗕          | Reports - Charts - Display Options - Ou        |               | ring F            |
| 3363 •     | Assignin | T      | erm           | 01      | 02        | SE1      | S1      | Jou              | _ Reports +   charts +  bisplay options +   Qu | 1 "           | "Lince            |
|            | No       | G      | rade          | Options | Options-  | Options- | Options | - 01/            | 2 Detail Report                                | <u>)7</u>     | 02/0              |
|            | Atnd     |        |               |         |           |          |         | HW<br>1          | 0 Summary Report by Class                      | S             | Quiz<br>40        |
|            | Today    | Sor    | <u>C BY %</u> |         |           |          |         | 8.7              | <sup>7</sup> Gradebook                         | 0             | 36.0              |
| MAR        |          | 95     | 95.00%        | 95      | 95        | 93       | 95      |                  | Grade Sheet Report                             | 10            |                   |
| <u>CHA</u> |          | 93     | 93.21%        | 94      | 91        | 93       | 93      |                  | Assignment Listing - By Student                | 10            |                   |
| HLE        |          | 94     | 94.29%        | 97      | 92        | 93       | 94      |                  | Assignment Master Report                       | 8             |                   |
| VID        |          | 91     | 91.11%        | 91      | 89        | 80       | 88      |                  | Missing Assignments                            | 10            |                   |
| IFF        |          | 92     | 92.14%        | 95      | 93        | 100      | 95      |                  | Email Progress Report                          | 7             |                   |
| AE         |          | 89     | 88.93%        | 89      | 84        | 85       | 86      |                  | View Emailed Reports                           | 10            |                   |
| TLY        |          | 95     | 95.36%        | 96      | 92        | 99       | 95      |                  | Category Summary Report                        | 8             |                   |
| AND        |          | 95     | 95.36%        | 97      | 93        | 95       | 95      |                  | Online Assignment Analysis Report              | 10            |                   |
| RAH        |          | 94     | 94.29%        | 97      | 95        | 98       | 97      |                  | Progress Reports                               | 10            |                   |
| CHA        |          | 90     | 90.00%        | 93      | 90        | 83       | 90      |                  | Progress Detail                                | 10            |                   |
| <u>IN</u>  |          | 93     | 93.21%        | 95      | 88        | 88       | 91      |                  | Enhanced Multi-Class Progress Report           | 10            |                   |
| Y_         |          | 93     | 93.21%        | 95      | 87        | 85       | 90      |                  | Multi Class Discuss Report                     | 10            |                   |
| RIL        |          | 96     | 95.71%        | 95      | 89        | 88       | 91      |                  | Partial Progress Report                        | 10            |                   |
| OMA        |          | 98     | 97.50%        | 94      | 89        | 88       | 91      |                  | Partial Progress Reports                       | 10            |                   |
| EA         | Abs      | 95     | 94.64%        | 95      | 93        | 88       | 93      |                  | Partial Progress Summary                       | 9             |                   |
| TTH        |          | 99     | 98.93%        | 97      | 96        | 100      | 97      |                  | Partial Multi-Class Progress Report            | 10            |                   |
| TRI        | Abs      | 100    | 101.79%       | 98      | 97        | 95       | 97      |                  | Class Information                              | 10            |                   |
| RY         |          | 98     | 98.21%        | 97      | 98        | 98       | 98      |                  | Class Roster                                   | 10            |                   |
| <u>YSO</u> |          | 89     | 89.29%        | 93      | 87        | 90       | 90      |                  | Student Information                            | 8             |                   |
| ST         |          | 82     | 82.14%        | 94      | 91        | 93       | 93      |                  | Custom Forms Report                            | 10            |                   |
| 1.00       |          | 02     | 01 700/       | 02      | 02        | 05       | 01      |                  | Demont Courts                                  | 10            |                   |

## 6. Highlight the first option so it is tan. Then click "Print" Report: Enhanced Multi-Class Progress Report

| Son # |                                                      | Print                       |
|-------|------------------------------------------------------|-----------------------------|
| 900   | Curr Term;No Count;Ungraded;Comments;Sig;Attn Totals | Back                        |
| 910   | Curr Term;No Count;Comments;Sig;Actin Totals         |                             |
| 920   | Curr Term;No Count;Ungraded;Comments;Sig;No Attn     | Add a new Template          |
| 930   | Curr Term;No Count;Comments;Sig;No Attn              | View parameters of Template |
|       |                                                      | Clone Template              |

7. The print queue will display. It will first need to run the report. This usually takes less than a minute.

 *Entity* 033 - 0 - 04.11.10.00.17 - Windows Internet Explorer

|   |                |           |                                      |                   |   |   |           |          | _         |                |
|---|----------------|-----------|--------------------------------------|-------------------|---|---|-----------|----------|-----------|----------------|
|   | a.             |           |                                      |                   |   |   |           |          |           | <u>V</u> iew   |
|   |                |           |                                      |                   |   |   |           | ⊞a,      | д,        | Delete         |
|   | Print Que      | ue for LE | AH COCHRAN                           |                   |   |   |           | . ⊔an r  | <u>ات</u> | Convert to     |
|   | Date 🔫         | Time      | Report Description                   | Class             | V | W | Status    | Time     |           | Excel          |
|   | 02/16/2012 Thu | 12:25 PM  | Enhanced Multi-Class Progress Report | 0820/04 ENGLISH 8 | N |   | Running   | 00:00:12 | ~         | Miour          |
|   | 02/15/2012 Wed | 3:33 PM   | Enhanced Multi-Class Progress Report | 0820/04 ENGLISH 8 | Y |   | Completed | 00:00:27 | Γ         | Status         |
|   | 02/15/2012 Wed | 3:31 PM   | Enhanced Multi-Class Progress Report | 0820/04 ENGLISH 8 | Y |   | Completed | 00:00:33 |           | <u>s</u> tatus |
|   | 02/15/2012 Wed | 3:30 PM   | Progress Summary Report              | 0820/04 ENGLISH 8 | Y |   | Completed | 00:00:18 |           | <u>B</u> ack   |
|   | 02/15/2012 Wed | 3:24 PM   | Progress Report                      | 0820/04 ENGLISH 8 | Y |   | Completed | 00:00:09 |           |                |
|   | 02/15/2012 Wed | 3:22 PM   | Progress Report                      | 0820/04 ENGLISH 8 | Y |   | Completed | 00:00:08 | [         |                |
| I | 02/15/2012 Wed | 3:21 PM   | Progress Report                      | 0820/04 ENGLISH 8 | Y |   | Completed | 00:00:10 |           |                |
|   | 02/15/2012 Wed | 3:17 PM   | Progress Report                      | 0820/04 ENGLISH 8 | Y |   | Completed | 00:00:21 |           |                |
|   | 02/15/2012 Wed | 3:06 PM   | Assignment Listing Report            | 0820/04 ENGLISH 8 | Y |   | Completed | 00:00:07 |           |                |

8. Once it says "Complete" a popup will come up to display your report.

| WI | ,  | שיי שיי שיי          |              | -                    | Individual                            | Report by Student - Microsoft Word |   |   | _         | -        | -           |                        | ٥                    | x        |
|----|----|----------------------|--------------|----------------------|---------------------------------------|------------------------------------|---|---|-----------|----------|-------------|------------------------|----------------------|----------|
| Fi | 6  | 실 Entity 033 - 0 - 0 | 4.11.10.00.1 | 17 - Windows Inter   | net Explorer                          |                                    |   |   |           |          |             | - • ×                  |                      | న 🕜      |
|    |    | Print Que            | eue for LE   | AH COCHRAN           |                                       |                                    |   |   |           |          | <b>-</b> ., | <u>V</u> iew<br>Delete | Equation<br>Symbol * | n *<br>* |
|    | I  | Date 🔻               | Time         | Report Description   |                                       | Class                              | V | w | Status    | Time     |             | Evcel                  | symbols              |          |
|    | 10 | 02/16/2012 Thu       | 12:25 PM     | Enhanced Multi-Clas  | s Progress Report                     | 0820/04 ENGLISH 8                  | N |   | Completed | 00:00:29 | *           | View                   |                      |          |
|    | 16 | 02/15/2012 Wed       | 3:33 PM      | Enhanced Multi-Clas  | s Progress Report                     | 0820/04 ENGLISH 8                  | Y |   | Completed | 00:00:27 |             | Statuc                 |                      |          |
|    |    | 02/15/2012 Wed       | 3:31 PM      | Enhanced Multi-Clas  | s Progress Report                     | 0820/04 ENGLISH 8                  | Y |   | Completed | 00:00:33 |             | Deals                  |                      |          |
|    |    | 02/15/2012 Wed       | 3:30 PM      | Progress Summary F   | Report                                | 0820/04 ENGLISH 8                  | Y |   | Completed | 00:00:18 |             | васк                   |                      |          |
| •  |    | 02/15/2012 Wed       | 3:24 PM      | Progress Report      | r                                     | 0820/04 ENGLISH 8                  | Y |   | Completed | 00:00:09 |             |                        |                      |          |
| -  |    | 02/15/2012 Wed       | 3:22 PM      | Progress Report      | Report Finished Proc                  | essing 4 ENGLISH 8                 | Y |   | Completed | 00:00:08 |             |                        |                      |          |
|    |    | 02/15/2012 Wed       | 3:21 PM      | Progress Report      | The report Enhanced                   | Multi-Class Progress Report bas    | Y |   | Completed | 00:00:10 |             |                        |                      |          |
| •  |    | 02/15/2012 Wed       | 3:17 PM      | Progress Report      | finished processing.                  | Haiti Class Progress Report has    | Y |   | Completed | 00:00:21 |             |                        |                      |          |
|    |    | 02/15/2012 Wed       | 3:06 PM      | Assignment Listing R | eport                                 |                                    | Y |   | Completed | 00:00:07 |             |                        |                      |          |
| •  |    | 02/15/2012 Wed       | 3:04 PM      | Grade Proof Sheet F  | eport                                 |                                    | Y |   | Completed | 00:00:07 |             |                        |                      |          |
| 1  |    | 02/15/2012 Wed       | 3:01 PM      | Grade Sheet Report   | Dioplay Por                           | 0820/04 ENGLISH 8                  | Y |   | Completed | 00:00:02 |             |                        |                      |          |
| •  |    | 02/15/2012 Wed       | 3:00 PM      | Grade Sheet Report   | — — — — — — — — — — — — — — — — — — — | BALK BALK                          | Y |   | Completed | 00:00:15 |             |                        |                      |          |
|    | L  |                      |              |                      |                                       |                                    |   |   |           |          |             |                        |                      |          |
|    | Ŀ  |                      |              |                      |                                       |                                    |   |   |           |          | -           |                        |                      |          |
| ·  | L  |                      |              |                      |                                       |                                    |   |   |           | ,        |             |                        |                      |          |
|    |    | 12 records displayed | 1            |                      |                                       |                                    |   |   |           |          |             |                        |                      |          |
| -  | 1  | Records above are    | automatica   | ly deleted after 2   | days.                                 |                                    |   |   |           |          |             |                        |                      |          |
|    | L  |                      |              |                      |                                       |                                    |   |   |           |          |             |                        |                      |          |
| •  |    |                      |              |                      |                                       |                                    |   |   |           |          |             |                        |                      |          |
| N  |    |                      |              |                      |                                       |                                    |   |   |           |          |             |                        |                      |          |

- 9. A PDF will display with the information for all of the students in the section. Assignments will be listed by the name they are given when you enter it in Skyward.
- 10. You can print this to send home with students or to disburse to parents during conferences.

| Student    | 1                             |            |                                       |                      | Date   | e. 07/ | 16/1  |  |  |
|------------|-------------------------------|------------|---------------------------------------|----------------------|--------|--------|-------|--|--|
| Class: I   | ENGLISH 8 / 04                | Period: 2  |                                       | Teacher: JEAH COCHDA |        |        |       |  |  |
| Attenda    | ance Totals: Excused: D       | Unexcused: | 0                                     | Tardy: 0             |        |        |       |  |  |
| Category   | Assignment                    | Due Date   | Special Code                          | Score                | Out of | %      | Grade |  |  |
| Clas       |                               |            |                                       |                      |        |        | 100   |  |  |
| - 1976-178 | Read "Lincoln" Vocab, Q-1to 7 | 02/07/2012 |                                       | 10                   | 10     | 100.00 | 100   |  |  |
|            | Civil War Background          | 02/13/2012 |                                       | 10                   | 10     | 100.00 | 100   |  |  |
| Hwrk       |                               |            | 2                                     | 49 - 10<br>10        | 10 A   |        | 100   |  |  |
|            | Journal Charlie's change      | 01/26/2012 | 2                                     | 10                   | 10     | 100.00 | 100   |  |  |
|            | Grammar Skillbuilder          | 01/31/2012 |                                       | 10                   | 10     | 100.00 | 100   |  |  |
|            | Subject-Verb Agreement pack   | 02/02/2012 |                                       | 10                   | 10     | 100.00 | 100   |  |  |
|            | Test Review                   | 02/03/2012 | 5.                                    | 10                   | 10     | 100.00 | 100   |  |  |
|            | O Captain! My Captain! wksh   | 02/10/2012 |                                       | 10                   | 10     | 100.00 | 100   |  |  |
| Proj       |                               |            |                                       | 141 - 141            |        |        | 100   |  |  |
|            | Figurative Language           | 02/14/2012 |                                       | 10                   | 10     | 100.00 | 100   |  |  |
| Quiz       |                               |            |                                       |                      |        |        | 97    |  |  |
| 15         | "Lincoln" Multiple Choice     | 02/07/2012 |                                       | 36                   | 40     | 90.00  | 90    |  |  |
|            | RR letter to president        | 02/09/2012 | i i i i i i i i i i i i i i i i i i i | 20                   | 20     | 100.00 | 100   |  |  |
|            | RR Reasons for Assassination  | 02/09/2012 |                                       | 20                   | 20     | 100.00 | 100   |  |  |
|            | Compare "O Captain" & Lincoln | 02/13/2012 | 6                                     | 40                   | 40     | 100.00 | 100   |  |  |
| Test       |                               |            |                                       |                      |        |        | 90    |  |  |
|            | "Flowers for Algernon"        | 02/03/2012 |                                       | 90                   | 100    | 90.00  | 90    |  |  |

Parent/Guardian Signature: